Guide raccordement Page 1 sur 6

## **Guide raccordement**

## Systèmes d'exploitation pris en charge

Le CD Logiciel et documentation contient le logiciel d'imprimante pour les systèmes d'exploitation suivants :

- Windows 7
- Windows Server 2008 R2
- Windows Server 2008
- Windows Vista
- Windows Server 2003
- Windows XP
- Mac OS X version 10.5 ou ultérieure
- Red Hat Enterprise Linux WS
- openSUSE Linux
- SUSE Linux Enterprise Desktop
- SUSE Linux Enterprise Server
- Debian GNU/Linux
- Ubuntu Linux
- Linpus Linux Desktop
- Red Flag Linux Desktop
- Fedora
- Linux Mint
- PCLinuxOS

#### **Remarques :**

- Les pilotes et les utilitaires d'imprimante sont compatibles avec les versions 32 bits et 64 bits des systèmes d'exploitation Windows:
- Pour obtenir des informations sur les pilotes et les utilitaires compatible avec Mac OS X version 10.4, visitez le site Web Lexmark à l'adresse http://support.lexmark.com.
- Pour connaître les versions du système d'exploitation Linux pris en charge, visitez notre site Web à l'adresse http://support.lexmark.com.
- Pour plus d'informations sur la compatibilité des logiciels avec tous les autres systèmes d'exploitation, contactez l'assistance clientèle.

## Installation de l'imprimante à l'aide du CD Logiciel et documentation

- **1** Fermez toutes les applications ouvertes.
- 2 Insérez le CD Logiciel et documentation.

Si l'écran de la boîte de dialogue d'installation n'apparaît pas après une minute, lancez le CD manuellement :

- a Cliquez sur 🥙 ou sur Démarrer, puis sur Exécuter.
- b Dans la zone Lancer la recherche ou Exécuter, tapez D:\setup.exe, où D est la lettre de votre lecteur de CD ou de DVD.
- c Appuyez sur Entrée ou cliquez sur OK.

3 Cliquez sur Installer, puis suivez les instructions qui s'affichent sur l'écran de l'ordinateur.

## Installation locale de l'imprimante (Windows)

**Remarque :** Si le CD *Logiciel et documentation* ne prend pas en charge le système d'exploitation, vous devez utiliser l'assistant Ajout d'imprimante.

Des mises à jour du logiciel de l'imprimante sont disponibles sur le site Web de Lexmark à l'adresse : **www.lexmark.com**.

#### Qu'est-ce que l'impression locale ?

L'impression locale consiste à imprimer vers une imprimante connectée localement (une imprimante reliée directement à votre ordinateur à l'aide d'un câble USB). Pour configurer ce type d'imprimante, il est nécessaire d'installer le logiciel d'imprimante *avant* de connecter le câble USB. Pour plus d'informations, reportez-vous à la documentation d'installation fournie avec l'imprimante.

Utilisez le CD Logiciel et documentation pour installer le logiciel d'imprimante requis par la plupart des systèmes d'exploitation Windows.

#### Installation de l'imprimante à l'aide de l'Assistant Ajout d'imprimante (Windows)

**Remarque :** Pour consulter la liste des systèmes d'exploitationWindows pris en charge, voir « Systèmes d'exploitation pris en charge », page 1.

- **1** Fermez tous les programmes de logiciels ouverts.
- 2 Insérez le CD Logiciel et documentation.
- **3** Fermez le logiciel d'installation.
- 4 Ajoutez l'imprimante :
  - a Cliquez sur 🥙 ou sur Démarrer, puis sur Exécuter.
  - **b** Dans la case Démarrer Recherche ou dans le champ Exécuter, saisir **contrôler imprimantes**.
  - c Appuyez sur la touche Entrer, ou cliquez sur OK.
  - **d** Dans la zone des tâches de l'imprimante, cliquez sur **Ajouter une imprimante**.
- **5** A l'invite, choisissez d'installer l'imprimante locale, puis cliquez sur **Disquette fournie**.
- 6 Indiquez l'emplacement du logiciel d'installation.

**Remarque :** le chemin doit être semblable à : D:\Drivers\Print\GDI\, où D correspond à la lettre attribuée à votre lecteur de CD ou DVD.

7 Cliquez sur OK.

## Installation des imprimantes sur un réseau (Windows)

## Qu'est ce que l'impression réseau ?

Dans des environnements Windows, les imprimantes réseau peuvent être configurées pour l'impression directe ou partagée. Les deux méthodes d'impression exigent l'installation d'un logiciel d'imprimante et la création d'un port réseau.

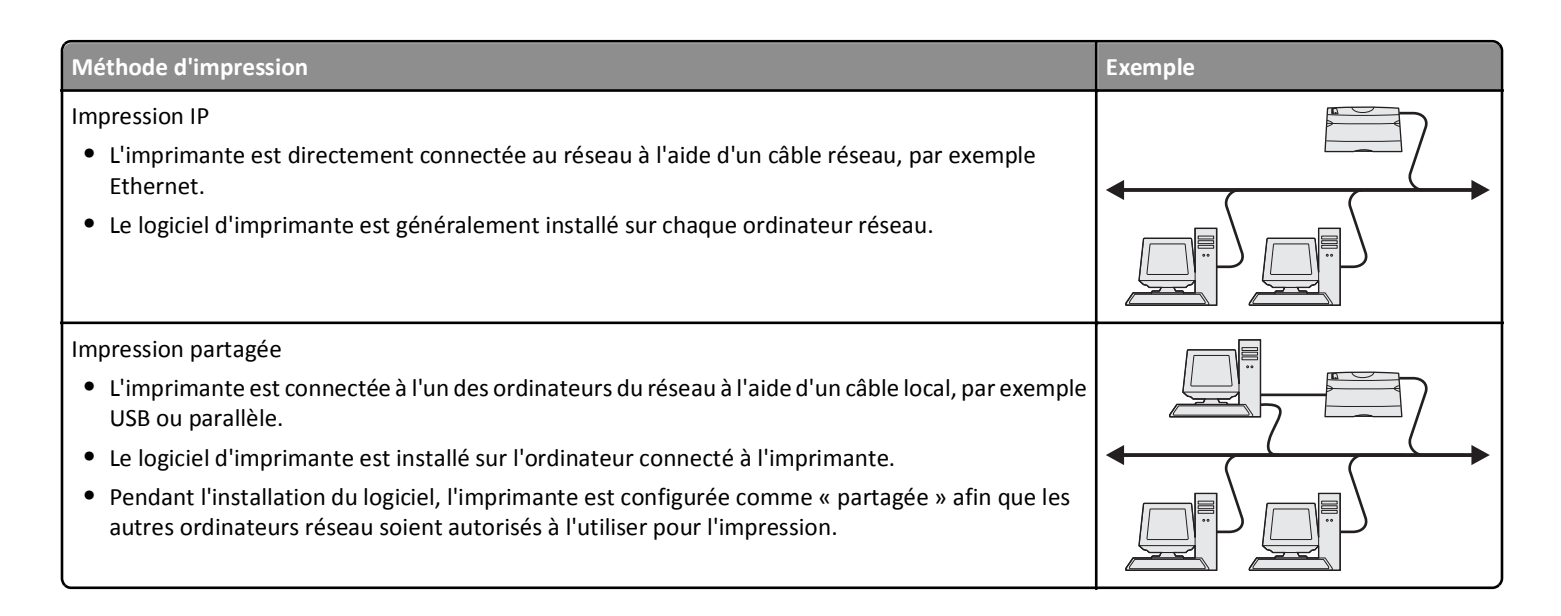

#### Installation de l'imprimante sur un réseau câblé

Avant d'installer l'imprimante sur un réseau câblé, vérifiez que son installation initiale est terminée et qu'elle est connectée à un réseau Ethernet actif à l'aide d'un câble Ethernet.

- 1 Fermez tous les programmes ouverts.
- 2 Insérez le CD Logiciel et documentation.

Si l'écran d'installation n'apparaît pas au bout d'une minute, lancez le CD manuellement :

- a Cliquez sur 🥙 ou sur Démarrer, puis sur Exécuter.
- **b** Dans la zone Lancer la recherche ou Exécuter, tapez D:\setup.exe, où D est la lettre de votre lecteur de CD ou de DVD.
- c Appuyez sur Entrée ou cliquez sur OK.
- **3** Cliquez sur **Installer**, puis suivez les instructions qui s'affichent sur l'écran de l'ordinateur.

**Remarque :** Pour configurer l'imprimante à l'aide d'une adresse IP statique, d'IPv6 ou de scripts, sélectionnez **Options** avancées > **Outils d'administrateur**.

- 4 Sélectionnez Connexion Ethernet, puis cliquez sur Continuer.
- **5** Connectez le câble approprié à l'ordinateur et à l'imprimante lorsque vous êtes invité à le faire.
- 6 Sélectionnez l'imprimante dans la liste, puis cliquez sur Continuer.

Remarque : Si l'imprimante configurée ne figure pas dans la liste, cliquez sur Modifier la recherche.

7 Suivez les instructions qui s'affichent sur l'écran de l'ordinateur.

#### Partage de l'imprimante en réseau

- **1** Fermez toutes les applications.
- 2 Insérez le CD Logiciel et documentation.

Attendez que l'écran de bienvenue s'affiche.

Si le CD ne démarre pas après une minute, procédez comme suit :

- a Cliquez sur 🥙 ou sur Démarrer, puis sur Exécuter.
- **b** Dans la zone Lancer la recherche ou Exécuter, tapez D:\setup.exe, où D est la lettre de votre lecteur de CD ou de DVD.
- c Appuyez sur Entrée ou cliquez sur OK.
- 3 Cliquez sur Installer, puis suivez les instructions qui s'affichent sur l'écran de l'ordinateur.
- **4** Lorsque vous y êtes invité, sélectionnez l'imprimante que vous souhaitez installer, puis cliquez sur **Ajouter imprimante**.
- **5** Dans le volet de gauche, au niveau des composants sélectionnés, cliquez sur le signe + en regard du modèle d'imprimante que vous venez d'ajouter.
- 6 Cliquez sur Port.

Dans le volet de droite, sélectionnez le port auquel l'imprimante est physiquement reliée. LPT1 est sélectionné par défaut.

- 7 Cliquez sur le signe + en regard de Partagé, puis sélectionnez Partagé.
- 8 Cliquez sur Nom de partage, puis entrez le nom de l'imprimante partagée dans le champ Nom de partage du volet de droite.
- 9 Le cas échéant, sélectionnez Publier l'imprimante dans le service d'annuaire Active Directory et entrez les informations appropriées dans le volet de droite.
- **10** Si vous souhaitez définir le pilote d'imprimante comme pilote par défaut, sélectionnez **Pilote par défaut**.
- **11** Si vous souhaitez associer un profil de pilote à l'imprimante, cliquez sur **Profil de pilote**, puis sélectionnez la configuration dans le volet de droite.
- 12 Pour ajouter des remarques ou des informations d'emplacement concernant l'imprimante, cliquez sur Commentaires > Emplacement.
- **13** Sélectionnez les autres composants à installer, puis cliquez sur **Terminer**.
- 14 Suivez les instructions affichées sur l'écran de l'ordinateur.

## Installation locale de l'imprimante (Macintosh)

#### Avant l'installation locale de l'imprimante (Macintosh)

L'imprimante peut être connectée à un réseau local à l'aide d'un câble USB. Lorsque vous choisissez ce type d'installation, veillez à installer le logiciel d'imprimante *avant* de brancher le câble USB. Pour plus d'informations, reportez-vous à la documentation fournie avec l'imprimante.

Utilisez le CD Logiciel et documentation pour installer le logiciel d'imprimante approprié.

Remarque : vous pouvez également télécharger le pilote de l'imprimante sur notre site Web à l'adresse www.lexmark.com.

# Création d'une file d'attente dans l'utilitaire d'installation de l'imprimante ou le Centre d'impression (Macintosh)

Pour imprimer en local depuis un ordinateur Macintosh, vous devez créer une file d'attente d'impression :

1 Installez le fichier du pilote de l'imprimante sur l'ordinateur.

- **a** Insérez le CD *Logiciel et documentation*, puis double-cliquez sur le programme d'installation de l'imprimante.
- **b** Suivez les instructions affichées à l'écran.
- c Sélectionnez une destination, puis cliquez sur Continuer.

- d Sur l'écran Installation standard, cliquez sur Installer.
- e Saisissez le mot de passe utilisateur, puis cliquez sur OK.
  Tous les logiciels nécessaires sont installés sur l'ordinateur.
- f Cliquez sur Fermer une fois l'installation terminée.
- **2** Dans le Finder, accédez à :

#### **Applications > Utilitaires**

- 3 Double-cliquez sur Utilitaire d'installation de l'imprimante ou Centre d'impression.
- 4 Vérifiez que la file d'attente d'impression a bien été créée :
  - Si l'imprimante connectée via un port USB s'affiche dans la liste des imprimantes, vous pouvez fermer l'utilitaire d'installation de l'imprimante ou le Centre d'impression.
  - Dans le cas contraire, vérifiez que le câble USB est correctement connecté et que l'imprimante est mise sous tension. Lorsque l'imprimante s'affiche dans la liste des imprimantes, vous pouvez fermer l'utilitaire d'installation de l'imprimante ou le Centre d'impression.

## Installation de l'imprimante sur un réseau filaire (Macintosh)

- 1 Installez le fichier du pilote sur l'ordinateur :
  - **a** Insérez le CD *Logiciel et documentation*, puis double-cliquez sur le programme d'installation de l'imprimante.
  - **b** Suivez les instructions affichées à l'écran.
  - c Sélectionnez une destination, puis cliquez sur Continuer.
  - d Sur l'écran Installation standard, cliquez sur Installer.
  - e Saisissez le mot de passe utilisateur, puis cliquez sur OK.
    Tous les logiciels nécessaires sont installés sur l'ordinateur.
  - f Cliquez sur Fermer une fois l'installation terminée.
- 2 Ajoutez l'imprimante :
  - Pour l'impression IP :

#### Sous Mac OS X 10.5 et versions ultérieures

- a Dans le menu Pomme, accédez à :
  Préférences système > Imprimantes et télécopieurs
- **b** Cliquez sur +, puis sur l'onglet IP.
- c Tapez l'adresse IP de l'imprimante dans le champ d'adresse, puis cliquez sur Ajouter.

#### Sous Mac OS X 10.4 ou versions antérieures

- a Dans le Finder, accédez à : Applications > Utilitaires
- **b** Double-cliquez sur **Utilitaire d'installation de l'imprimante** ou **Centre d'impression**.
- c Dans la liste des imprimantes, cliquez sur Ajouter, puis sur Imprimante IP.
- **d** Tapez l'adresse IP de l'imprimante dans le champ d'adresse, puis cliquez sur **Ajouter**.
- Pour l'impression AppleTalk :

**Remarque :** assurez-vous qu'AppleTalk est activé sur l'imprimante.

#### Sous Mac OS X version 10.5

- a Dans le menu Pomme, accédez à :
  Préférences système > Imprimantes et télécopieurs
- b Cliquez sur +, puis accédez à :
  AppleTalk > sélectionnez l'imprimante dans la liste > Ajouter

#### Sous Mac OS X 10.4 ou versions antérieures

- a Dans le Finder, accédez à : Applications > Utilitaires
- **b** Double-cliquez sur **Utilitaire d'installation de l'imprimante** ou **Centre d'impression**.
- c Dans la liste des imprimantes, cliquez sur Ajouter.
- **d** Cliquez sur l'onglet Navigateur par défaut > Plus d'imprimantes.
- e Dans le premier menu déroulant, sélectionnez AppleTalk.
- **f** Dans le second menu déroulant, sélectionnez **Zone AppleTalk locale**.
- g Sélectionnez l'imprimante dans la liste, puis cliquez sur Ajouter.

**Remarque :** si l'imprimante n'apparaît pas dans la liste, il sera peut-être nécessaire de l'ajouter en utilisant l'adresse IP. Pour de plus amples informations, contactez la personne en charge du support technique du système.